## PC CADDIE Caisse sur iPod Touch 5G ou iPhone 5

La caisse enregistreuse portable PC CADDIE peut désormais être utilisée facilement sur l'iPod/iPhone/iPad :

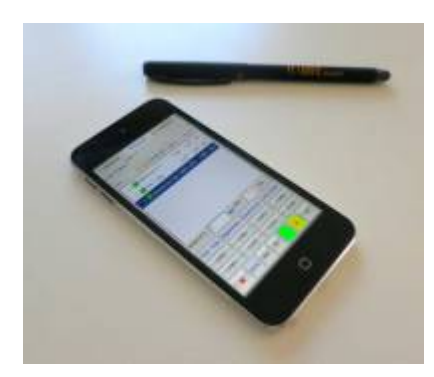

Il faut pour cela le logiciel iTap RDP, qui doit être configuré comme suit :

Le logiciel doit d'abord être téléchargé et installé dans l'Apple Store :

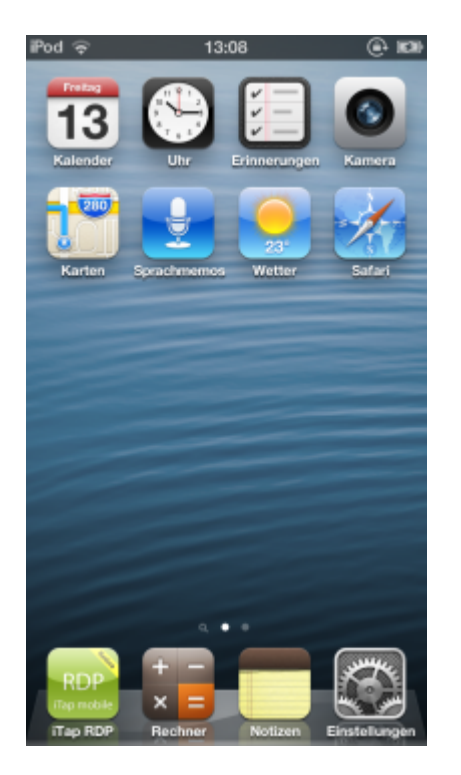

## Configurer iTap RDP

Tout d'abord, il faut créer un "bookmark" pour accéder au serveur. Généralement, cela se fait via "Add manual bookmark" - ici, l'entrée "Handheld 1" a déjà été créée. Si une entrée existe déjà, il suffit de taper sur la flèche à droite pour adapter la configuration si nécessaire.

| iPod | 13:05                               | (e) 100 |
|------|-------------------------------------|---------|
| Q    | Type name or address to find comput |         |
| Se   | earch Results                       |         |
|      | No Search Results                   |         |
|      | Bookmarks                           | E       |
| 6    | iTap mobile RDP Testser             | 0       |
| 6    | demo.pccaddie.com                   | 0       |
| 6    | Handheld 1                          | 0       |
| -    | Username: GOLF/Handheid1            |         |
|      | Add Manual Bookmark                 | >       |
| •    | Global Settings                     |         |
|      | Settings                            | >       |
|      | Extensions                          | >       |
|      | Set Lock Code                       | >       |
|      |                                     |         |

Pour les autres paramètres, le "label" peut être choisi librement - l'hôte, le port et la passerelle (une passerelle est rarement utilisée) doivent être définis par l'administrateur de l'environnement informatique.

| iPod 🤤                                                         | 13:05                                   | (i) III    |
|----------------------------------------------------------------|-----------------------------------------|------------|
| Cancel                                                         | Bookmark                                | Save       |
| Host                                                           |                                         |            |
| Label:                                                         | Ha                                      | ndheld 1 > |
| Host:                                                          |                                         | >          |
| Port                                                           |                                         | Default >  |
| Use Syster                                                     | m Proxy:                                | 0          |
| Gateway:                                                       |                                         | >          |
| <ul> <li>TS Gat</li> <li>TS Gat</li> <li>Credential</li> </ul> | teway server is<br>teway security<br>is | reachable  |
| Credential                                                     | s: GOLF\Ha                              | indheid1 > |
| Store Cred                                                     | lentials:                               |            |
| Settings                                                       |                                         |            |

Si l'on continue à faire défiler vers le bas, c'est surtout la résolution pour "Screen" qui est importante, et il faut absolument activer "Remember Zoom" :

| Pod 🛜 13:0                                                                    | 05 🔍 🕷                      | à |
|-------------------------------------------------------------------------------|-----------------------------|---|
| Cancel Bookr                                                                  | mark Save                   |   |
| Use System Proxy:                                                             | 0                           |   |
| Gateway:                                                                      | >                           |   |
| <ul> <li>TS Gateway se</li> <li>TS Gateway se</li> <li>Credentials</li> </ul> | rver is reachable<br>curity |   |
| Credentials: GC                                                               | DLF\Handheld1 >             |   |
| Store Credentials:                                                            |                             |   |
| Settings                                                                      |                             |   |
| Screen:                                                                       | 272x480x16 >                |   |
| Remember Zoom:                                                                |                             |   |
| Advanced                                                                      | >                           |   |
|                                                                               |                             |   |

La possibilité d'entrer une résolution d'écran individuelle se trouve tout en bas sous "Screen" :

| iPod Ģ      | 13:05        | (e) 100 |
|-------------|--------------|---------|
| Bookmark    | Screen       |         |
| Normal (1   | 024x768)     |         |
| 720p (128   | 0x720)       |         |
| Large (12   | 80x960)      |         |
| Larger (12  | 280x1024)    |         |
| Portrait (9 | 60x1440)     |         |
| Landscap    | e (1440x960) |         |
| Huge (160   | 0x1200)      |         |
| 1080p (19   | 20x1080)     |         |
| Full HD (1  | 920x1200)    |         |
| Retina (20  | )48x1536)    |         |
| Custom (2   | 272x480)     | ~       |
|             |              |         |

Sous "Advanced", il n'est pas nécessaire de procéder à des adaptations pour les points supérieurs...

| Pod 🜩           | 13:06 🔘             |   |
|-----------------|---------------------|---|
| Bookmark Adv    | vanced              |   |
| Connection      |                     |   |
| Console:        | $\bigcirc \bigcirc$ |   |
| Sound:          | Play on Device      | > |
| Performance     |                     | > |
| Keyboard:       | Automatic           | > |
| Security Level: | NLA                 | > |
| Automatic Rec   | onnect: 30 Min      | > |
| VDI Information | empty               | > |
| Remote Progra   | m:                  | > |
| User Interface  |                     |   |
| Border:         | Off                 | > |
|                 |                     |   |

...plus bas, il faut absolument régler le paramètre "Utility Bar" sur "Initially Off" et surtout le "Mouse Mode" sur "Draw Mode" :

| iPod 🗢 13:06                 | (i) III)            |
|------------------------------|---------------------|
| Bookmark Advance             | ed                  |
| VDI Information              | empty >             |
| Remote Program:              | >                   |
| User Interface               |                     |
| Border:                      | Off >               |
| Status Bar:                  | $\bigcirc \bigcirc$ |
| Utility Bar:                 | Initially Off >     |
| Mouse Mode:                  | Draw Mode >         |
| Swap Mouse Buttons:          | $\bigcirc \bigcirc$ |
| Sticky Modifiers:            | $\bigcirc \bigcirc$ |
| Reduce Lag (at cost of throu | $\bigcirc \bigcirc$ |
| Connection Tests:            |                     |
|                              |                     |

Dans les autres "Global Settings" (accessibles à partir du menu principal d'iTap RDP), les passerelles sont définies si nécessaire. Il peut être judicieux de définir ici la connexion définie précédemment comme "démarrage automatique" - ainsi, moins de choses peuvent "mal tourner".

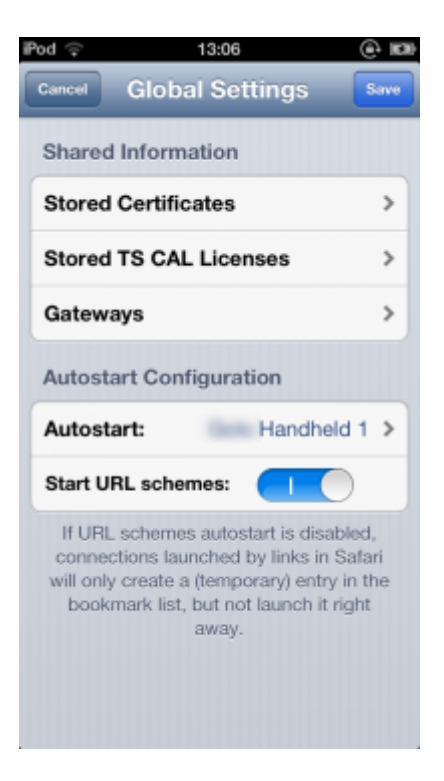

## Utiliser la caisse

A partir de maintenant, il est facile de démarrer la sélection de la caisse PC CADDIE. PC CADDIE apparaît alors avec la liste des clients de la caisse, précédée le cas échéant de la demande de mot de passe. Si l'on tape brièvement sur l'écran avec trois doigts en même temps, la "barre d'outils" apparaît en haut :

| Help 👬 🔨 🚺 🔯 🛋                   |
|----------------------------------|
| Tisch/Gest Buchungen Funktionen  |
| Fiker 🗖 Bediener 🔽 Kasse 🛛 Tisch |
| Tisch 22 5,50 seka               |
|                                  |
|                                  |
|                                  |
|                                  |
|                                  |
|                                  |
|                                  |
| Tisch/Gast (FS                   |
| QWERTZUIOPÜ 8                    |
| A S D F G H J K L Ö Ä -          |
| Y X C V B N M [] . O O           |
|                                  |

Ici, lors de la première utilisation - après avoir tiré une fois l'image de l'écran à la bonne taille - il faut bloquer tout autre changement de taille avec l'icône de cadenas en haut. En outre, on trouve ici les symboles suivants de gauche à droite :

- Appeler l'aide (sans doute pas très important pour l'utilisateur final)
- Afficher le clavier (peut également être affiché en balayant vers le bas avec trois doigts mais notre clavier est ici probablement meilleur, il fonctionne en fait très bien...)
- **Mode de dessin** il est important que cela soit configuré ainsi. Il existe éventuellement deux autres symboles ici, mais ils ne sont pas adaptés à l'utilisation sur ordinateur de poche. Si l'utilisation semble retardée, c'est souvent dû à cela.
- Verrouiller le zoom
- option si l'on a plusieurs écrans sans importance pour nous
- **Déconnecter la connexion** en particulier si l'on a activé le démarrage automatique et que l'on souhaite revenir à la configuration.

Le reste de l'utilisation se fait comme décrit en général !